## Postup přenosu kontaktů z webového rozhraní Rouncube do webohého rozhraní Zimbra na novém poštovním serveru

- Přihlaste se na původní webové rozhraní <u>http://webmail.investtel.cz</u> pomocí původních přihlašovacích údajů
- V horní liště se přepněte do složky kontakty. V pravé části horní lišty klikněte na " Export". Kontakty budou uloženy ve formátu \*.vcf do složky stažené soubory ( nebo jinam dle nasatvení internetového prohlížeče

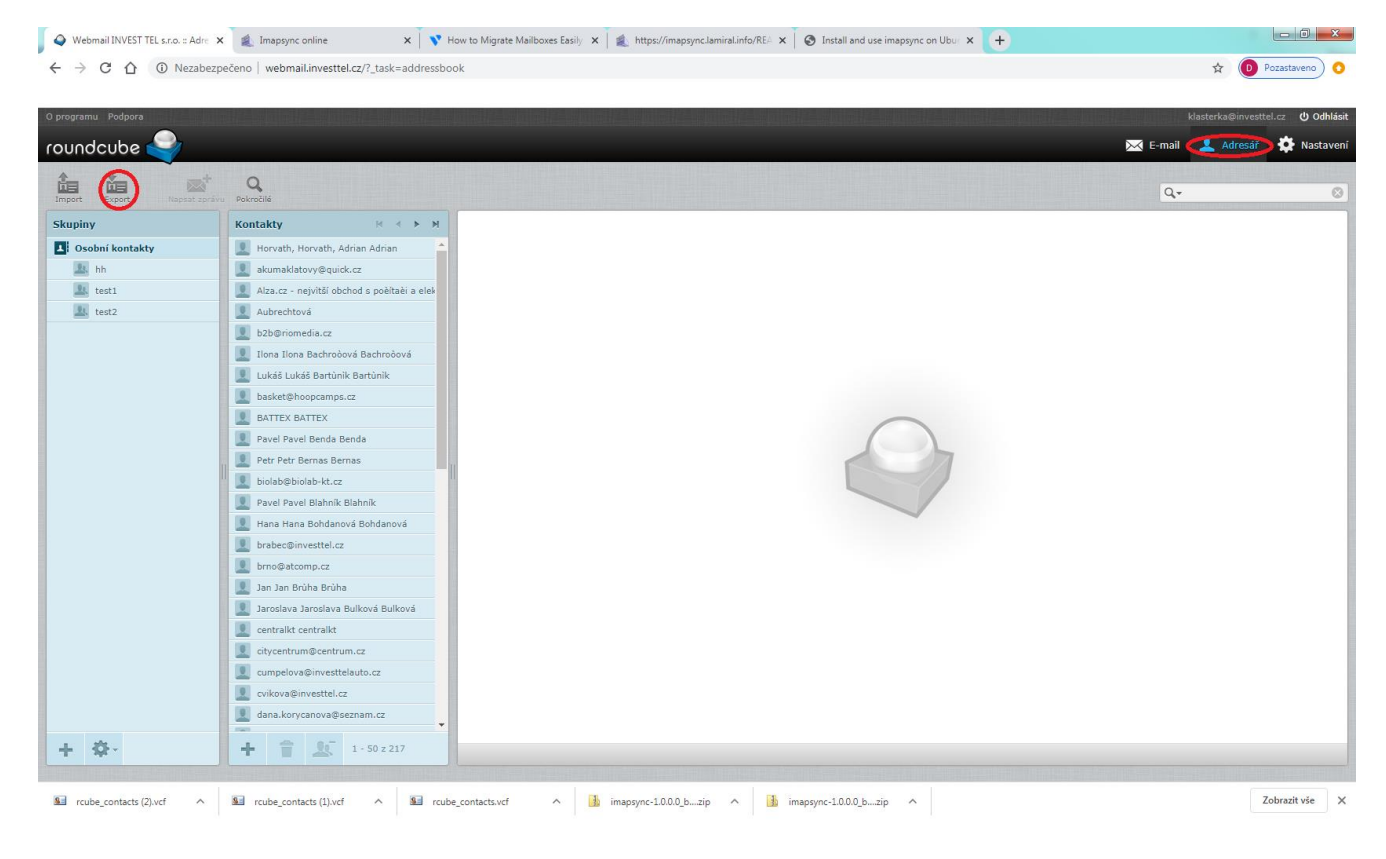

- 3. Přihlašte se do nového webového rozhraní na adrese <u>http://posta.investtel.cz</u> pomocí nových přihlašovacích údajů
- 4. V horní liště zvolte "Nastavení" a poté v levém sloupci "Import/Export"

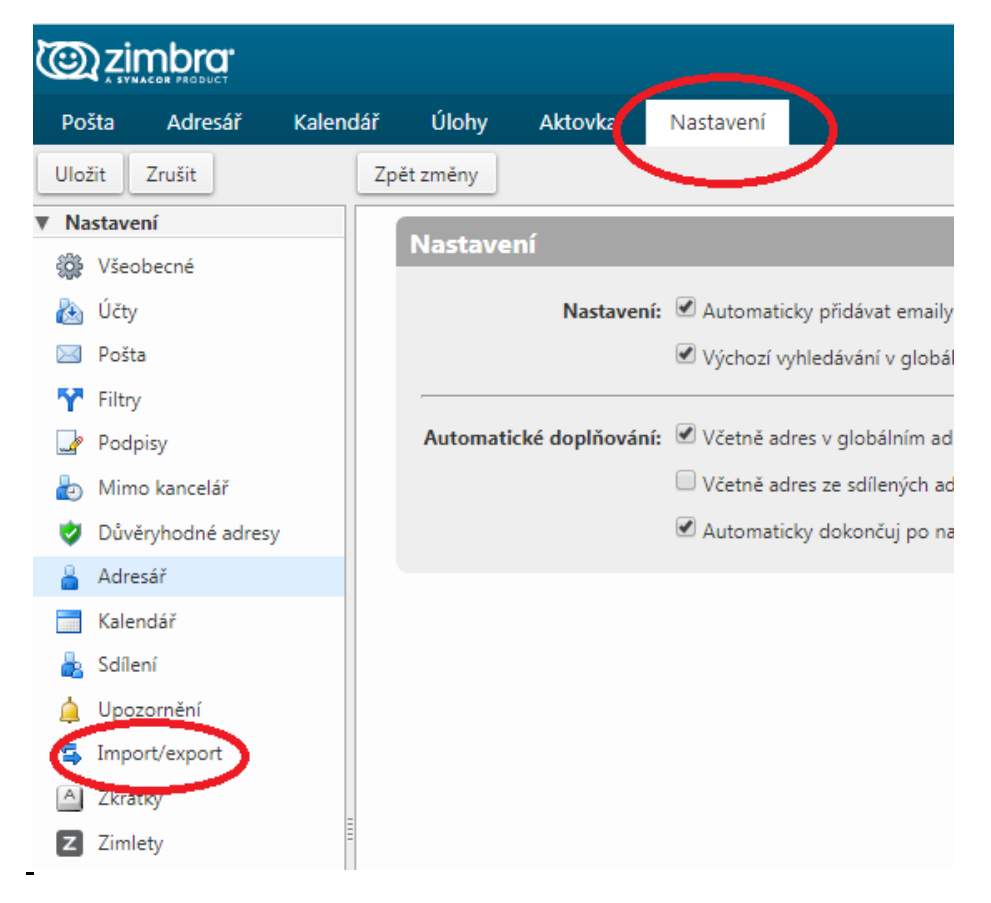

5. V okně import vyberte soubor uložený z původního exportu ze starého webového rozhraní, cíl ponechte "Kontakty"

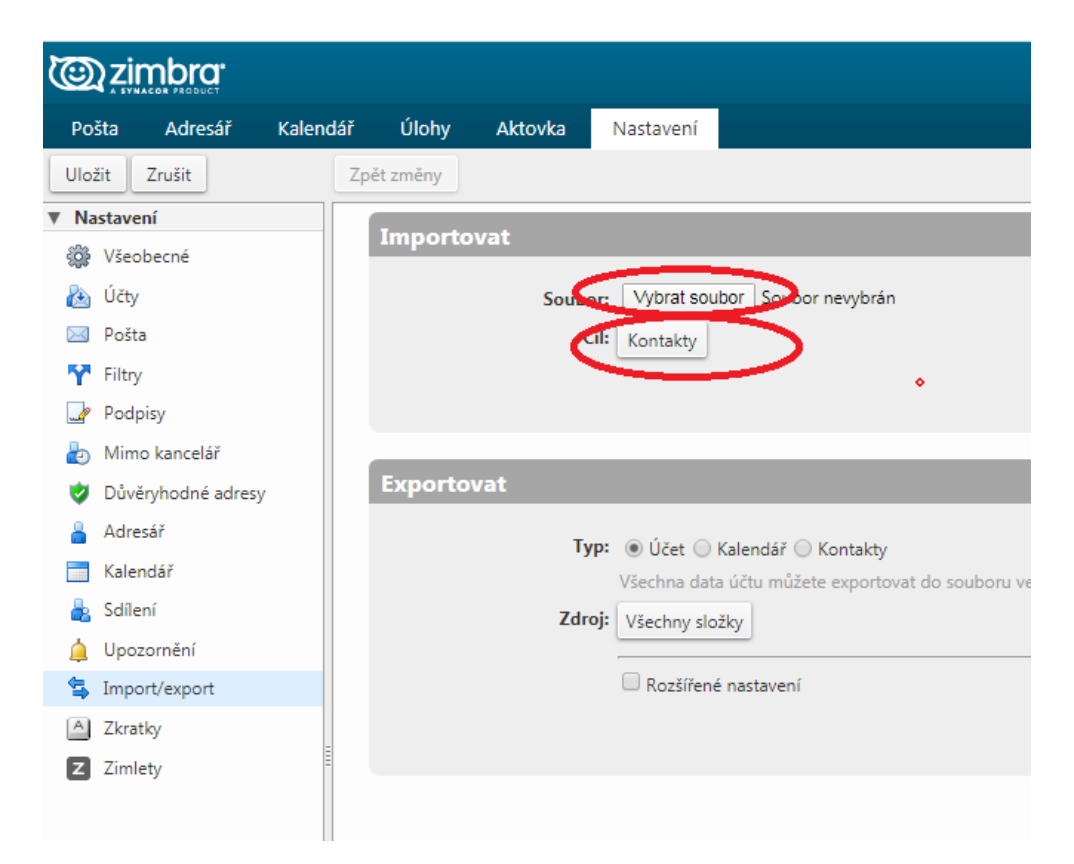

6. V pravé části okna klikněte na tlačítko "Importovat". Proběhne přenos vašich kontaktů do nového webového rozhraní.